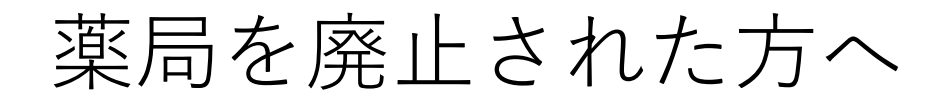

ジーミス

## G-MIS 随時報告で廃止日を登録してください

## 操作方法

 次のとおり検索して、G-MISログインのページへアクセスし、ユーザ名とパスワード を入力し、ログインしてください。

※ユーザ名又はパスワードを忘れ、ログインできない場合は、管轄の保健所(熊本市内の薬局は薬務衛生課)へ連絡してください。

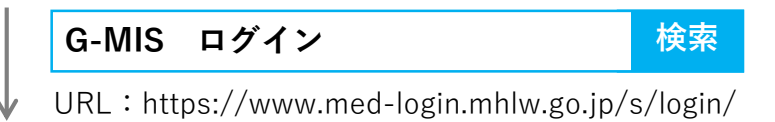

② 「G-MIS」→「薬局機能情報提供制度」→「随時報告」の順に選択してください。

**薬**局機能 →→ 随時報告

③ 右上にある「報告項目切替」を選択し、「1.1基本情報(薬局)」の入力を選択し、 廃止日を入力して、登録ボタンを押してください。

最後に右上の報告ボタンを必ず押し、完了させてください。

・事業譲渡などで開設者のみが変わった場合は、前開設者が随時報告で廃止を報告し、 新しい開設者が新規報告を行ってください。

・移転により、薬局所在地は変わるものの、薬局の機能が引き継がれる場合は、随時報告で必要事項を変更することで足ります。

困ったときは、 熊本県ホームページをご覧ください。 G-MISの操作マニュアルを掲載しています。

G-MIS 熊本県 検索

https://www.pref.kumamoto.jp/soshiki/45/169488.html

## 問合せ先

熊本県薬務衛生課 薬事班 電話番号:096-333-2242